## Build 41

## **Update Details:**

- \* [IP-307] Override Receipt Footer by Tender Type
- \* [IP-749] User Permission on viewing of End of Shift values in Journal Enquiry
- \* [IP-800] Table Details screen ability to Hide/Show Paid Items
- \* [IP-827] Tyro Eftpos option to Not Print Eftpos Receipt Automatically
- \* [IP-843] WeissBeerger Web Reporting Interface
- \* [IP-873] Support for Aristocrat Ordering System (Extended Player Services)
- \* [IP-878] Multi-Select Departments into Promotions Screen
- \* [IP-898] Different Gift Voucher Types support individual Expiry Dates
- \* [IP-921] MYOB AccountRight Live Interface
- \* [IP-950] Max Gaming FBI file: import extrafield2 as Customer Scan Code
- \* [IP-958] Table Details Transfer Items builds Kitchen Print notification
- \* [IP-959] Ability to email PDF Gift Vouchers
- \* [IP-964] Stock Item Not Found warning uses Windows Critical Stop Sound
- \* [IP-976] Support for individual Receipt Logos on different Gift Voucher Types
- \* [IP-981] Refunded items show "REFUND" text on Kitchen print
- \* [IP-1040] Konami Interface Member Number Lookup
- \* [IP-1042] IBA Promotions Import new Batch Code filter option
- \* [IP-1046] Export Stock Item Sales manually in same format as Automatic Export
- \* [IP-1047] Customer Limit on Promotion Groups increased to 999

## Accounting Interface - MYOB AccountRight Live

Information on configuring this interface is available in the User Guide.

## EFTPOS Interface – Tyro

### Tyro EFTPOS option to Not Print EFTPOS Receipt Automatically

When configuring Tyro EFTPOS, you can decide if you want EFTPOS receipts to print automatically or not.

Go to Setup > POS Terminals > Modify > EFTPOS > EFTPOS Settings > Don't automatically print EFTPOS Receipt when Receipts turned off.

| - EFTPOS Settings |                                                                                      | Disable          |
|-------------------|--------------------------------------------------------------------------------------|------------------|
| EFTPOS Type       | Туго                                                                                 | •                |
|                   | Allow multiple EFTPOS Tendering<br>Automatically choose Tender Type based on Card Ty | ype              |
|                   |                                                                                      |                  |
|                   |                                                                                      |                  |
|                   | Enable Integrated EFTPOS post-transaction Tips                                       |                  |
| Function to Use   | TIPS IN                                                                              | -                |
|                   | Only print 2 receipts if Signature Required                                          |                  |
|                   | <ul> <li>Don't automatically print Eftpos Receipt when Receipt</li> </ul>            | eipts turned off |
|                   |                                                                                      |                  |
|                   |                                                                                      |                  |

## Export

### Export Stock Item Sales manually in same format as Automatic Export

A new Stock Item Sales Export format is available to manually export sales in the same format as the Automatic Export.

Go to Utilities > Export Data > Stock Item Sales > Output File Format: Standard Stock Item Sales.

| export stock item sales    |                                                                                                    | ×          |
|----------------------------|----------------------------------------------------------------------------------------------------|------------|
|                            | This option will export stock item sales in a comma delimited text format.         Include Header       Output File Format                                                           |            |
|                            | Date Range     Original       MYOB Premier 8.0 (Aust)       MYOB Premier 8.0 (NZ)       MYOB Premier 8.0 (Sg)       Magic       Impact Data       To       Standard Stock Item Sales |            |
|                            | MYOB<br>Company/Last Name<br>Don't Export Customer Details                                                                                                    |            |
|                            |                                                                                                    |            |
| <u>S</u> ave as<br>Default |                                                                                                    | <u>О</u> К |

## Gaming

### Support for Aristocrat Ordering System (Extended Player Services)

To be able to use this option you need to ensure you have an Aristocrat Gaming Licence on the terminal, and can receive orders from an S7000. Aristocrat will need to specify the IP Address and Port of the terminal receiving the orders.

On the POS Terminal that receives the orders go to Setup > POS Terminals > Modify > Miscellaneous Options > Gaming Override Options:

S7000 Port – Specified by Aristocrat

Machine Order Clerk – This is the clerk that sales will be recorded against

Unmatched Items Linked – Stock Item Code

| Gaming Override Options |                      |              |              |             |  |
|-------------------------|----------------------|--------------|--------------|-------------|--|
| Price Level 0           | Remote POS           | Ticket Three | shold 0      |             |  |
| System ID 0 2           | nd 0                 | \$700        | 0 Port 1100  |             |  |
|                         | Username<br>Password |              |              |             |  |
| Enable                  | Description          | Code P       | oints Per \$ | Point Value |  |
| 1                       |                      |              |              |             |  |
| 2                       |                      |              |              |             |  |
| 3                       |                      |              |              |             |  |
| 4                       |                      |              |              |             |  |
| 5                       |                      |              |              |             |  |
| 6                       |                      |              |              |             |  |
| 7                       |                      |              |              |             |  |
| 8                       |                      |              |              |             |  |
| 9                       |                      |              |              |             |  |
| 10                      |                      |              |              |             |  |
| Machine Order Clerk     | Online               | •            | ·            |             |  |
| Unmatched Items Link    | UNMATCHED            | >            |              |             |  |
|                         |                      |              |              |             |  |

When an order is sent it will be processed as a standard transaction and saved into the journal.

|        | Date 22/06/2017 15:40:50 | Audit 386,2 | Online |
|--------|--------------------------|-------------|--------|
|        | * ORDER \$7-774409 *     |             |        |
|        | FRED DAGGS               |             |        |
|        | REF: EGM ACT02           |             |        |
| 202003 | LATTE                    |             | 0.00   |
| 116005 | SMALL CHIPS              |             | 0.00   |

Any items that are configured to print will print to any kitchen and IKM printers.

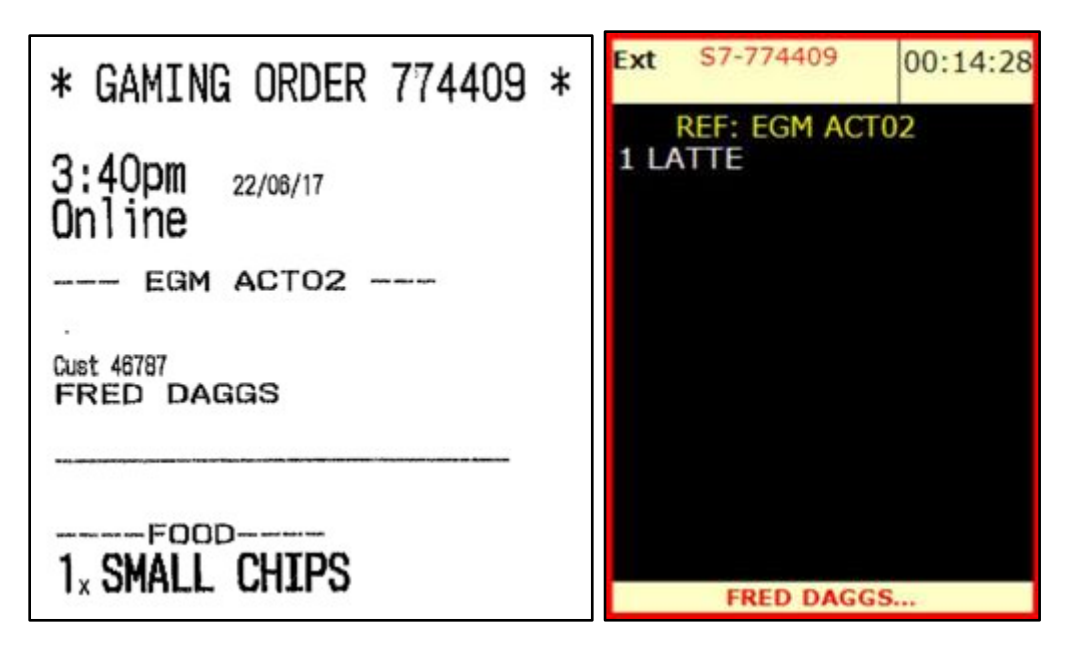

### Konami Interface - Member Number Lookup

You are able to lookup a member using the member number function.

Go to Setup > POS Screen > POS Screen Setup > Buttons > Function: Member Lookup.

| Member Nu           | mber    |                                                                                                    |   |
|---------------------|---------|----------------------------------------------------------------------------------------------------|---|
|                     |         | Member Number                                                                                                    |   |
| – Button Appearance |         | Member Number<br>No Sale<br>None<br>Order Number<br>Pager System<br>Paid Out<br>Pay Bar Tab<br>Pending Sale<br>POS Screen Grid | ^ |
| Manuhan             |         | Button Caption POS Screen Menu                                                                                                 |   |
| Number              |         | Back Colour     Font       Text Colour     Δ ▲ Δ ▼                                                                             |   |
|                     |         | <ul> <li>□ Double Width</li> <li>□ Double Height</li> <li>□ Double Height</li> </ul>                                           |   |
|                     | Graphic | > Raffles                                                                                                    |   |
| <u>F</u> ormat All  |         | <u>Save</u><br><u>Cancel</u><br><u>Receipt On/Off</u><br><u>Received on Account</u><br><u>Refund</u>                           | ~ |

On the POS Screen, press the button > Enter the Member Number > Press OK.

| Enter Member Number |   |   |    |  |  |  |
|---------------------|---|---|----|--|--|--|
|                     | 7 | 8 | 9  |  |  |  |
| Member Number       | 4 | 5 | 6  |  |  |  |
|                     | 1 | 2 | 3  |  |  |  |
|                     | 0 | С | OK |  |  |  |

The system will check the database and return a result. Any members will be added to the sale, while members not found will display a message.

| Retrieving Member                                                                                  |      |
|----------------------------------------------------------------------------------------------------|------|
| 26 Jun 11:22 POS 1 Adult ID: 26/06/99<br>Jeremy STANDARD<br>(G) Ideal Test1 - 71.5 Points (\$7.15) |      |
|                                                                                                    |      |
|                                                                                                    |      |
|                                                                                                    |      |
| 71.5 Points (\$7.15) Discounts (+/-) \$0.0                                                         | 0.00 |
| Gaming Interface Error! Could not Get Member                                                       |      |
| (Member was not found.)                                                                            |      |
| ОК                                                                                                 |      |

## **Gift Vouchers**

### Ability to email PDF Gift Vouchers Support for individual Receipt Logos on different Gift Voucher Types Different Gift Voucher Types support individual Expiry Dates

Full details on all of these changes is available in the <u>User Guide</u>. Default images will be included in the update, which can be changed easily.

| Gift V | ouchers              |             |                      |                     |                                                                                                    |
|--------|----------------------|-------------|----------------------|---------------------|----------------------------------------------------------------------------------------------------|
|        | Gift Voucher Type    | Expiry Days | Receipt Printer Logo | PDF Logo            |                                                                                                    |
| 1      | Birthday Voucher     | 30          | g-v-rct-demo.png     | g-v-bd-pdf-demo.jpg | Message Terms & Conditions:                                                                                 |
| 2      | Birthday Certificate | 30          | g-c-rct-demo.png     | g-c-bd-pdf-demo.jpg | - Voucher is not redeemable for cash or to                                                                  |
| 3      | Gift Voucher         | 90          | g-v-rct-demo.png     | g-v-pdf-demo.jpg    | purchase another voucher.                                                                                   |
| 4      | Gift Certificate     | 90          | g-c-rct-demo.png     | g-c-pdf-demo.jpg    | - All unused balances at the end of the expiry<br>date will no longer be available                          |
| 5      | Club Voucher         | 365         | g-v-rct-demo.png     | g-v-pdf-demo.jpg    | - Vouchers cannot be tranferred.                                                                            |
| 6      | Gift Voucher Type 6  | 90          |                      |                     | Company                                                                                                    |
| 7      | Gift Voucher Type 7  | 90          |                      |                     | Logo Idealpos_Gift_Voucher_Banner.jpg                                                                       |
| 8      | Gift Voucher Type 8  | 90          |                      |                     | Website www.idealpos.com.au                                                                                 |
| 9      | Gift Voucher Type 9  | 90          |                      |                     |                                                                                                    |
| 10     | Gift Voucher Type 10 | 90          |                      |                     | <ul> <li>Print Vouchers on Receipt Printer</li> </ul>                                                       |
| 11     | Gift Voucher Type 11 | 90          |                      |                     | <ul> <li>Only Print Voucher if No Email Address</li> <li>Automatically create Gift Voucher codes</li> </ul> |
| 12     | Gift Voucher Type 12 | 90          |                      |                     | <ul> <li>Gift Vouchers can be redeemed at any Site</li> </ul>                                               |
| 13     | Gift Voucher Type 13 | 90          |                      |                     | ✓ Gift Vouchers use Customer Code                                                                           |
| 14     | Gift Voucher Type 14 | 90          |                      |                     | <ul> <li>Can Search Gift Vouchers by Name</li> </ul>                                                        |
| 15     | Gift Voucher Type 15 | 90          |                      |                     | Voucher details shown on Receipts                                                                           |
| 16     | Gift Voucher Type 16 | 90          |                      |                     |                                                                                                    |
| 17     | Gift Voucher Type 17 | 90          |                      |                     | Use Programmable Barcodes                                                                                   |
| 18     | Gift Voucher Type 18 | 90          |                      |                     | Position Length                                                                                             |
| 19     | Gift Voucher Type 19 | 90          |                      |                     | Amount                                                                                                    |
| 20     | Gift Voucher Type 20 | 90          |                      |                     | Туре                                                                                                    |

### **Promotions**

### **Customer Limit on Promotion Groups increased to 999**

The customer limit on promotions has increased from 99 to 999, allowing up to another 900 trips before the promotion will be stopped.

Go to File > Sales > Promotions > Promotion Groups > Add/Modify > Customer Limit: 999.

| promotion groups |                            | ×    |
|------------------|----------------------------|------|
|                  |                            |      |
|                  |                            |      |
|                  |                            |      |
|                  |                            |      |
|                  |                            |      |
|                  |                            |      |
|                  | Code 4                     |      |
|                  | Description                |      |
|                  | Customer Limit 999 per Day |      |
|                  |                            |      |
|                  |                            |      |
|                  |                            |      |
|                  |                            |      |
|                  |                            |      |
|                  |                            |      |
|                  |                            |      |
|                  |                            |      |
|                  |                            | Save |
|                  |                            |      |

#### **Multi-Select Departments into Promotions Screen**

When using any Promotions including Coupons or Customer Reward Promotions, you can multi-select Departments from the Department screen to be included in the promotion. Holding Ctrl (Control) or Shift will select multiple departments.

Go to File > Sales > Promotions > Promotions/Coupons/Customer Rewards > Add > Trip Conditions > Add Department > Use Ctrl (Control) or Shift to select the Departments.

| dep        | partments      | Code Se      | arch | > | 0 | S        | ×          |
|------------|----------------|--------------|------|---|---|----------|------------|
| Code       | Description    | Sales Catego | ory  |   |   |          | ^          |
| 101        | BREAKFAST      | FOOD         |      |   |   |          |            |
| 102        | BREAKFAST MODS | FOOD         |      |   |   |          |            |
| 103        | LUNCH          | FOOD         |      |   |   |          |            |
| 104        | LUNCH MODS     | FOOD         |      |   |   |          |            |
| 105        | APPETISERS     | FOOD         |      |   |   |          |            |
| 106        | ENTRÉE         | FOOD         |      |   |   |          |            |
| 107        | MAIN           | FOOD         |      |   |   |          |            |
| 108        | DESSERT        | FOOD         |      |   |   |          |            |
| 109        | CHEESE         | FOOD         |      |   |   |          |            |
| 110        | SIDES          | FOOD         |      |   |   |          |            |
| 111        | PIZZAS         | 5000         |      |   |   |          |            |
| 112        |                | FOOD         |      |   |   |          |            |
| 114        | SALADS         | FOOD         |      |   |   |          |            |
| 115        | CAKES          | FOOD         |      |   |   |          |            |
| 116        | HOTBOX         | FOOD         |      |   |   |          |            |
| 117        | FRUIT          | FOOD         |      |   |   |          |            |
| 118        | VEGETABLES     | FOOD         |      |   |   |          |            |
| 119        | SEEDS NUTS     | FOOD         |      |   |   |          |            |
| 120        | FROZEN         | FOOD         |      |   |   |          |            |
| 121        | MEAT & FISH    | FOOD         |      |   |   |          |            |
| 122        | BREADS         | FOOD         |      |   |   |          |            |
| 123        | DELI           | FOOD         |      |   |   |          |            |
| 124        | DAIRY          | FOOD         |      |   |   |          |            |
| 125        | CONFECTIONARY  | FOOD         |      |   |   |          |            |
| 126        | BULK           | FOOD         |      |   |   |          |            |
| 127        | WITH ITEMS     | FOOD         |      |   |   |          |            |
| 128        | WITHOUT ITEMS  | FOOD         |      |   |   |          |            |
| 201        | TEA            | BEVERAGE     |      |   |   |          |            |
| 202        | COFFEE         | BEVERAGE     |      |   |   |          |            |
| 205        |                | BEVERAGE     |      |   |   |          |            |
| 204        |                | BEVERAGE     |      |   |   |          |            |
| 205        | ILIICE         | BEVERAGE     |      |   |   |          |            |
| 200        | MILKS          | BEVERAGE     |      |   |   |          |            |
| 208        | BEER KEGS      | BEVERAGE     |      |   |   |          |            |
| 209        | POTS           | BEVERAGE     |      |   |   |          |            |
| 210        | SCHOONERS      | BEVERAGE     |      |   |   |          |            |
| 211        | PINTS          | BEVERAGE     |      |   |   |          |            |
| 212        | JUGS           | BEVERAGE     |      |   |   |          |            |
| 93 records |                | DEVED A CE   |      |   |   |          |            |
|            |                |              |      |   |   |          | _          |
|            |                |              |      |   |   | <u>(</u> | <u>)</u> K |
|            |                |              |      |   |   |          |            |

All selected Departments will be added to the trip conditions.

| Trip Conditions Set 1     Trip by Quantity     Trip by Amount                                                                  | Buy<br>O<br>of items below |
|----------------------------------------------------------------------------------------------------|----------------------------|
| DPT 105 APPETISERS<br>DPT 106 ENTRÉE<br>DPT 107 MAIN<br>DPT 108 DESSERT<br>DPT 111 PIZZAS<br>DPT 112 BURGERS<br>DPT 114 SALADS |                            |

## **Restaurant & Table Map**

### Table Details screen - ability to Hide/Show Paid Items

A new button has been added to the Table Details Screen – Show/Hide Paid Items. By default, all paid items will be hidden. The button will toggle between the two options to quickly display the selected format.

Paid items will include zero priced instruction items on full priced items that have yet to be paid. Partially paid items will remain on display until the total amount outstanding is paid in full. Paid items will display in a greyed-out style.

Go to Table Map > Details > Show/Hide paid items.

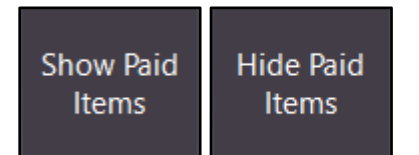

| TABLE        | 23         | 2 min |     | \$18.97  |          |             |     |      |            |            | ×         |
|--------------|------------|-------|-----|----------|----------|-------------|-----|------|------------|------------|-----------|
| 7 Covers - A | Avg \$4.39 |       |     | Amount   | Outstand | ing Printed | Pay | Seat | Clerk      |            |           |
| CAPPUCCI     | NO         |       |     | 3.10     |          | -           |     |      | Jeren      | ny         |           |
| EXTRA        | HOT        |       | 0   | -        |          | -           |     |      | Jeren      | ny         |           |
| FLAT WHIT    | E          |       |     | 3.20     |          | -           |     |      | Jeren      | ny         |           |
| SKINNY       | ( MILK     |       | 0   | -        |          | -           |     |      | Jeren      | ny         |           |
| LATTE        |            |       |     | 3.30     |          | -           |     |      | Jeren      | ny         |           |
| CHAI         |            |       |     | 4.00     | 3        | 20          |     |      | Jeren      | ny         | Hide Paid |
| SHORT BLA    | ACK        |       |     | 3.40     | 2        | .72         |     |      | Jeren      | ny         | Items     |
| LONG BLAC    | СК         |       |     | 3.50     | 2        | .80         |     |      | Jeren      | ny         |           |
| SMALL        | SIZE       |       | 0   | -        |          | -           |     |      | Jeren      | ny         | Transfer  |
| MOCHA        |            |       |     | 3.55     | 3        | .55         |     |      | Jeren      | ny         |           |
| HOT CHOC     | 2          |       |     | 3.70     | 3        | .70         |     |      | Jeren      | ny         | Reprint   |
| GREEN TEA    | A          |       |     | 3.00     | 3        | .00         |     |      | Jeren      | ny         | Kitchen   |
|              |            |       |     | 30.75    | 18       | 97          |     |      |            |            | Name      |
|              |            |       |     |          |          |             |     |      |            |            | Covers    |
|              |            |       |     |          |          |             |     |      |            |            | Delete    |
| Full         | 1/3        | 1/5   | 1/7 | 1/Covers | Amount   |             |     |      |            |            | Pav       |
| 1/2          | 1/4        | 1/6   | 1/8 | Quantity | Fraction |             |     |      | Print Bill | Select All | 0.00      |

### **Stock Items**

### Stock Item Not Found warning uses Windows Critical Stop Sound

The Yes/No Option "Warn if Stock Item Not Found" will use the Windows Critical Stop Sound.

Go to Setup > Yes/No Options > POS Screen > Warn if Stock Item Not Found.

Warn if Stock Item Not Found

The sound that will play when a stock item is not found is configured to use Critical Stop. You can change this sound to be whatever you wish. The volume of the terminal may need to be adjusted.

Depending on your Windows version, go to Control Panel > Sound > Sound tab > Critical Stop.

| 谢 Sound                                                                                                    |                                                            |                         |                                   |                               | × |
|----------------------------------------------------------------------------------------------------|------------------------------------------------------------|-------------------------|-----------------------------------|-------------------------------|---|
| Playback Recording                                                                                                    | Sounds                                                     | Communio                | cations                           |                               |   |
| A sound theme is a set of sounds applied to events in Windows<br>and programs. You can select an existing scheme or save one you<br>have modified.<br>Sound Scheme: |                                                            |                         |                                   |                               |   |
| Windows Default                                                                                                    |                                                            | $\sim$                  | Save As                           | Delete                        |   |
| To change sounds,<br>then select a soun<br>sound scheme.<br>Program Events:                                                                                         | click a pr<br>d to apply                                   | ogram eve<br>/. You can | ent in the follo<br>save the chan | wing list and<br>ges as a new |   |
| Calendar<br>Close Prov<br>Critical Ba<br>Critical St<br>Critical St<br>Default Be<br>Desktop N                                                                      | Reminder<br>gram<br>ttery Alar<br>op<br>eep<br>Mail Notifi | m<br>ication            |                                   | ~                             |   |
| Play Windows                                                                                                    | itart-up so                                                | ound                    |                                   |                               |   |
| Sounds:                                                                                                    |                                                            |                         |                                   |                               |   |
| Windows Foregro                                                                                                    | und.wav                                                    | $\sim$                  | ► Test                            | Browse                        |   |
|                                                                                                    |                                                            |                         |                                   |                               |   |
|                                                                                                    |                                                            | OK                      | Cancel                            | Apply                         |   |

The sound will also play if you have the Yes/No Option "Force Stock Item Search if item not found" selected.

Force Stock Item Search if Item not found

## Tenders

### **Override Receipt Footer by Tender Type**

This option allows you to have a custom receipt footer that will print when a specific Tender is used. If there is already a footer configured by default, when the Tender is used, it will be overridden by the Tender footer. Only the Footer text values will be overridden, any logos will still print.

Go to Setup > Function Descriptors > Select Tender > Override Receipt Footer.

```
Override Receipt Footer @Centers Text
#Will Bold Text
@#Will Center & Bold
```

| IDEALPOS<br>1/212 Curtin Ave Nest<br>Eagle Farm QLD 4009<br>Australia |                  |  |  |  |
|-----------------------------------------------------------------------|------------------|--|--|--|
| TAX INVOICE<br>123-456-789-11                                         |                  |  |  |  |
| *** COPY **                                                           | *                |  |  |  |
| #000461 Jeremy 24/05/17 10:36:                                        | 01               |  |  |  |
| BEVERAGE                                                              | \$3.20           |  |  |  |
| TOTAL                                                                 | \$3.20           |  |  |  |
| GST Subtotal<br>GST Amount                                            | \$3.20<br>\$0.29 |  |  |  |
| EFTPOS                                                                | \$3.20           |  |  |  |
| Centers Text<br>Will Bold Text<br>Will Center &                       | Bold             |  |  |  |

### Users

### User Permission on viewing of End of Shift values in Journal Enquiry

Any User or Clerk that is linked to the User can be limited in being able to view the values of the Cash Declaration.

Go to Setup > Users > Modify > Clerk Permissions > POS > Journal Enquiry > View End of Shift.

| Journal Enquiry   |  |  |  |  |
|-------------------|--|--|--|--|
|                   |  |  |  |  |
| 🖂 Add Text        |  |  |  |  |
| View End of Shift |  |  |  |  |

It's important to note that this setting does not limit the staff member from being able to perform an End of Shift. Staff can be limited from seeing values on the End of Shift using Yes/No Option:

• End of Shift Docket Only Shows Counted Amounts

#### End of Shift docket Only Shows Counted Amounts

When a clerk or user tries to view the End of Shift in the Journal Enquiry through the POS screen the values will be hidden. If the User has not been limited from viewing the Journal Enquiry through the Enquiry menu on the Back Office however, they will be able to see the values there.

| ***END SHIFT*** | 25/05/17 10:09:06 | Audit 485,1 | Hiroku |
|-----------------|-------------------|-------------|--------|
|                 | Cash Dec - POS 1  |             |        |
|                 |                   |             |        |

A clerk not linked to the User limiting the permissions will see the values as normal.

| ***END SHIFT*** | 25/05/17 10:09:06 | Audit 485,1 | Hiroku   |  |
|-----------------|-------------------|-------------|----------|--|
|                 | Cash Dec - POS 1  |             |          |  |
|                 | EXPECTED          | ACTUAL      | VARIANCE |  |
| CASH            | 1067.85           | 254.00      | -813.85  |  |
| EFTPOS          | 14.50             |             | -14.50   |  |
| ACCOUNT         | 12.92             | 12.92       | 0.00     |  |
| ROOM            | 24.70             | 24.70       | 0.00     |  |
|                 |                   |             |          |  |
|                 | 1119.97           | 291.62      | -828.35  |  |

## Web Reporting

### WeissBeerger Web Reporting Interface

The WeissBeerger web reporting allows for sales data to be sent to an FTP for use in WeissBeerger Web Reporting. We recommend viewing the User Guide for the best information on using this feature.

Idealpos is compatible with the WeissBeerger Web Reporting platform for the Hospitality and Retail industries. WeissBeerger requires the purchase of an additional license from Idealpos Solutions for each individual Site you want to report on. It gives you the flexibility of combining, or keeping separate, all Sites within your network.

To find out more about WeissBeerger visit their website - http://weissbeerger.com/

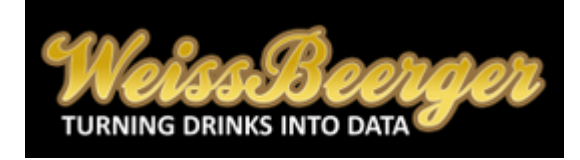